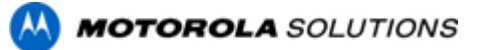

### 摩托罗拉系统在线服务使用指南

### 第一部分:新用户注册

✓ 请登陆摩托罗拉系统(中国)官网: <u>https://www.motorolasolutions.com/zh\_cn.html</u>

✔ 点击页面上方的"通信服务"后点击下拉菜单中的"终端维修":

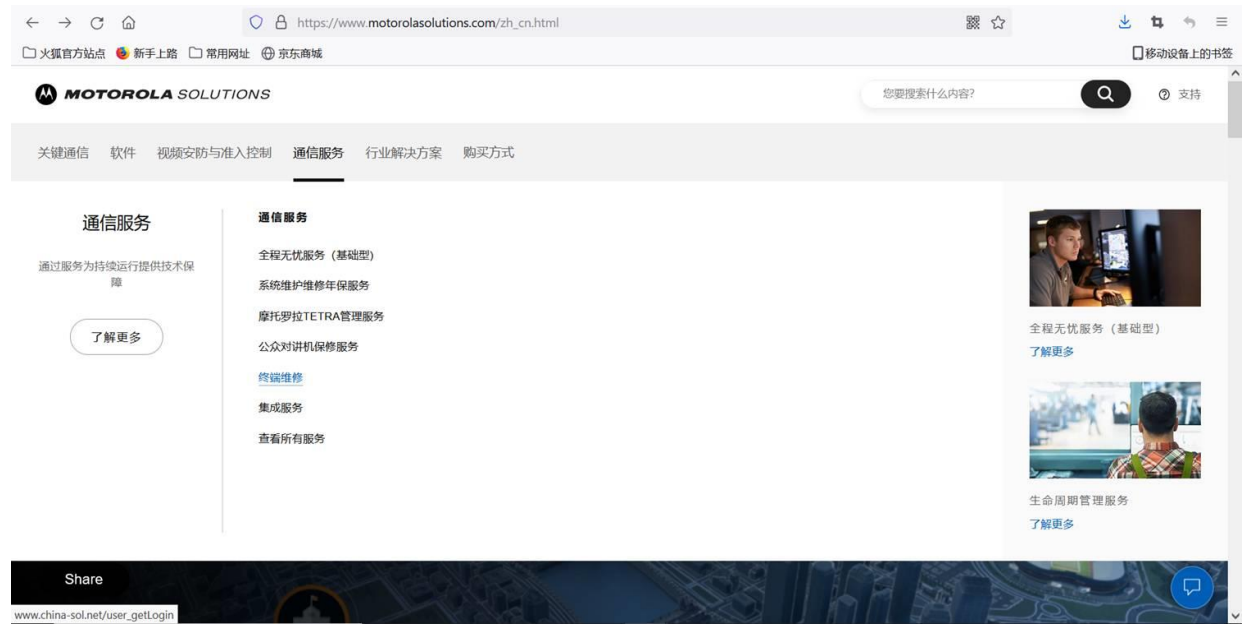

#### ✔ 进入"摩托罗拉系统在线服务"平台:

| 摩托罗拉注册   | × +                                                                                                    |     |       |   |   | - | σ   | × |
|----------|----------------------------------------------------------------------------------------------------|-----|-------|---|---|---|-----|---|
| (← → ♂ ŵ | 🛛 🔏 www.china-sol.net/user_getLogin                                                                                                    | 80% | <br>◙ | ☆ | l |   | ) 🔮 | ≡ |
|          | ILUTIONS                                                                                                    |     |       |   |   |   |     |   |
|          | 摩托罗拉系统在线服务         Joorala Solutions Service On Line         Image: Service On Line         Image: Service On Li |     |       |   |   |   |     |   |
|          |                                                                                                    |     |       |   |   |   |     |   |
|          | 欽ICP盤17074674号-14                                                                                                    |     |       |   |   |   |     |   |

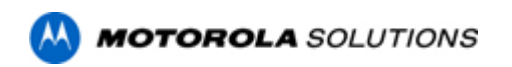

✔ 进行"用户注册",以及查询平台用户使用手册。

### 第二部分:用户登录

✓ 请登陆摩托罗拉系统(中国)官网: <u>https://www.motorolasolutions.com/zh cn.html</u>

✔ 点击页面上方的"通信服务"后点击下拉菜单中的"终端维修":

| $\leftarrow \rightarrow C \square$  | C A https://www.motorolasolutions.com/zh_cn.html                                                                                                    | 器 5       | צ 🖞 🖕 =                                                                                                    |
|-------------------------------------|----------------------------------------------------------------------------------------------------|-----------|----------------------------------------------------------------------------------------------------|
| 🗅 火狐官方站点 🧕 新手上路 🗋 常月                | I网址 ⊕ 京东商城                                                                                                    |           | □ 移动设备上的书签                                                                                                    |
| MOTOROLA SOLU                       | TIONS                                                                                                    | 您要搜索什么内容? | Q ⑦ 支持                                                                                                    |
| 关键通信 软件 视频安防与                       | 准入控制 通信服务 行业解决方案 购买方式                                                                                                    |           |                                                                                                    |
| 通信服务<br>通过服务为持续运行提供技术保<br>随<br>了解更多 | <ul> <li>通信服务</li> <li>全级无忧服务(基础型)</li> <li>系统维护维修年保服务</li> <li>摩托罗拉TETRA管理服务</li> <li>公次对讲机保修服务</li> <li>终端维修</li> <li>集动服务</li> <li>重着所有服务</li> </ul> |           | ARATKER ( ÅRAR)         ARATKER ( ÅRAR)         TOTOR         ARATKER ( ÅRAR)         ARATKER ( ÅRAR) |
| Share                               |                                                                                                    |           |                                                                                                    |

#### ✓ 进入"摩托罗拉系统在线服务"平台: 进入登录页面后,输入注册的用户名、密码、验证码后登录:

| 摩托罗<br>Notorola | 拉系统在线服务<br>Solutions Service On Line    |  |
|-----------------|-----------------------------------------|--|
|                 | 用户名:<br>臺 码:<br>验证码:<br>全 wzhol<br>登录 → |  |
| 2.5             | · • / /                                 |  |

- ✔ 登录"摩托罗拉系统在线服务"系统主页面:
  - ▶ 右方默认显示全部工单,以及"添加维修申请"操作键以及"快速查询报价单"功能;
  - ▶ 左侧主菜单栏可以选择维修业务种类、查看授权维修中心信息、SFS 卡管理、序列号 查询以及该账户下所有工单数据详情(支持导出功能)。

| ,        |            |      |     |              |         |              |            |            |             |         | 20   | 18-08-22 1 | 5:46:05 星則 |
|----------|------------|------|-----|--------------|---------|--------------|------------|------------|-------------|---------|------|------------|------------|
| 菜单管理     | 🏠 硬件维修进度查  | 锏(刍  | 自己的 | 1)           |         |              |            |            |             |         |      |            |            |
| 硬件维修     | ritzales . |      |     | 2014030-000  |         | (this that a |            | 维收护女 , 建进择 | - 赤海        |         |      |            |            |
| 软件维修     | 19495 :    |      |     | 1218年7月17日 : |         | 11191-1111:  |            | #廖小志: "    | 三回          |         |      |            |            |
| 查看维修中心信息 | 已完成工单      | 在    | 修工单 | 未提交工单        |         |              |            |            |             |         |      | 添加申请纳      | 修单         |
| SFS卡管理   | 操作         |      | 序号  | 工单号          | 产品序列号   | 送修日期         | 完成日期       | 维修中心       | 货运信息        | 维修类型    | 是否在保 | 维修价格       | 维修状态       |
| 工前教坛统计   | 查看   评论    |      | 1   | 1            |         | 2018-08-21   | 2018-08-22 | 摩托         | EMS-1111111 | 普通对讲机维修 | 保外   | 620        | 已完成        |
|          | 查看   评论    |      | 2   |              |         | 2018-08-21   | 2018-08-22 | 摩托         | EMS-1111111 | 普通对讲机维修 | 保外   | 75         | 已完成        |
| 序列号查询    | 查看   评论    |      | 3   | N            |         | 2018-08-20   | 2018-08-22 | 摩托         | EMS-1111111 | 普通对讲机维修 | 保外   | 1120       | 已完成        |
|          | 查看   评论    |      | 4   | 1            |         | 2018-08-20   | 2018-08-22 | 摩托         | EMS-1111111 | 普通对讲机维修 | 保外   | 75         | 已完成        |
|          | 查看         |      | 5   | 4            | 1000    | 2018-08-10   |            |            | 自带          | 普通对讲机维修 | 保内   | 0          | 检测开始       |
|          | 查看         |      | 6   |              |         | 2018-08-10   |            | 1000       | 自带          | 普通对讲机维修 | 保内   | 0          | 检测开始       |
|          | 查看         |      | 7   | i i          |         | 2018-08-03   |            | 1000       | EMS-1111111 | 普通对讲机维修 | 保内   | 0          | 维修完成       |
|          | 查看         |      | 8   |              |         | 2018-08-03   |            | -          | EMS-1111111 | 普通对讲机维修 | 保内   | 0          | 维修完成       |
|          | 查看         |      | 9   | E i-         |         | 2018-08-03   |            |            | EMS-1111111 | 普通对讲机维修 | 保外   | 100        | 维修完成       |
|          | 查看         |      | 10  | 1            | 7       | 2018-07-26   |            | <u>ح</u>   | EMS-1111111 | 普通对讲机维修 | 保外   | 0          | 等待报价       |
|          | 第1/3页 总记录条 | 數:28 | 係 首 | 页 上一页 下一页    | 未页 转到 第 | 页 确定         |            |            |             |         |      | 查看捕        | 設价单        |

### 第三部分:添加硬件维修申请:

- ✓ <u>普通对讲机维修申请</u>:\_
  - ▶ 点击页面右上方"添加维修申请"操作键,选择"普通对讲机维修":

|          | Motorola Solutions 6分 ! Sunny Dai (時気時前) [語語語詞 |              |              |      |     |         |      |    |            |      |       |                                                                                                    |
|----------|------------------------------------------------|--------------|--------------|------|-----|---------|------|----|------------|------|-------|----------------------------------------------------------------------------------------------------|
|          |                                                |              |              |      |     |         |      |    |            |      | 2018- | -08-17 17:02:26 星期五                                                                                                    |
| 菜单管理     | 合 申请维修普通对讲机;                                   | 住修           |              |      |     |         |      |    |            |      |       |                                                                                                    |
| 硬件维修     | 安白信白・                                          |              |              |      |     |         |      |    |            |      |       |                                                                                                    |
| 软件维修     |                                                | River I      |              |      |     | ph.L.s. |      |    | ch 7 all 0 |      | 10.70 | 47.60                                                                                                    |
| 查看维修中心信息 | Wir-ta                                         | ACSh.A       | 4610         |      |     | ASAL    |      |    | 46.5 801   | +    | 16.00 | Nector Contraction of Contraction of |
| SFS卡管理   |                                                | 牛维修 ○防爆对进机维修 | 6            |      |     |         |      |    |            |      |       |                                                                                                    |
| 工单数据统计   | 唐县 产品名称                                        | 产品型号         | SUPER TANAPA | 产品举型 | 底列县 | 悬否保内    | 律修中心 | Be | □★☆深緑大な発音  | 使田舶位 | 都注    | 操作                                                                                                    |
| 序列号查询    | 1                                              | ~            |              |      |     |         | 请选择  | ~  |            |      |       | 添加行   复制行   删除行                                                                                                    |
|          | 数运公司: ✓ 快速运输号:                                 |              |              |      |     |         |      |    |            |      |       |                                                                                                    |
|          |                                                |              |              |      |     |         |      |    |            |      |       | 取消 提交                                                                                                    |

- ▶ 填写送修终端设备信息:系统配备了序列号自动识别功能,即用户可直接填写终端 设备序列号,系统即可自动匹配相应的产品和保修信息:
  - o 输入序列号、产品型号、产品名称、选择要送修的授权维修中心:

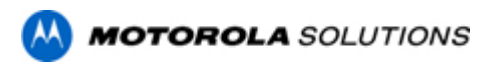

| $\leftarrow$ $\rightarrow$ C $\textcircled{a}$ |                | (                               | C 🔒                                                                                                    | ≂° china-sol.  | net/user_index.act | tion           |      |          |          |     | 鬷 8                | 0% <sup>2</sup> | $\pm$ | ኳ •5 ≡                                    |  |  |
|------------------------------------------------|----------------|---------------------------------|----------------------------------------------------------------------------------------------------|----------------|--------------------|----------------|------|----------|----------|-----|--------------------|-----------------|-------|-------------------------------------------|--|--|
| 🗅 火狐官方站点 💧 新                                   | 手上路            | 🗅 常用网址                          | ⊕ 京东                                                                                                    | 下商城            |                    |                |      |          |          |     |                    |                 |       | 18动设备上的书签                                 |  |  |
|                                                | SOL            | UTIONS                          |                                                                                                    |                |                    |                |      |          |          |     |                    |                 |       | Dai (修改密码) (退出登稿)<br>2-09-16 10:17:10 星期五 |  |  |
| 菜单管理                                           | ۵ ا            | 申请维修普通对讲                        | 机维修                                                                                                    |                |                    |                |      |          |          |     |                    |                 |       |                                           |  |  |
| 硬件堆修                                           | 80             | 信息:                             | Li de la constante de la constante de la constante de la constante de la constante de la constante de la consta |                |                    |                |      |          |          |     |                    |                 |       |                                           |  |  |
| 软件维修                                           |                | EP:<br>春や名 発毛人 申近 然公 电子部件 作百 部編 |                                                                                                    |                |                    |                |      |          |          |     |                    |                 |       |                                           |  |  |
| 查看维修中心信息                                       |                | s. ;:"                          |                                                                                                    |                | 152777.            | and the        |      | 北京市朝阳区三, | nantin 1 |     | ۵. <sup>-</sup> .0 | qq.com          |       | 100102                                    |  |  |
| SFS卡管理                                         |                | 時通対注却接続 〇一                      | 開仕連続 ()                                                                                                    | つ防爆が出却途後       |                    |                |      |          |          |     |                    |                 |       |                                           |  |  |
| 工单数据统计                                         | 序号             | 序列号                             | 111-20                                                                                                    | 产品型号           | 产品名称               | SUPER TANAPA   | 产品类型 | 是否保内     | 10.1     | 修中心 | 用户检测故障             | 使用单位            | 備注    | 操作                                        |  |  |
| 序列号查询                                          | 1              | 807TXFTTTT                      | AZH56RD                                                                                                    | DJ9RA1AN(NEV 🗸 | XIR P8808R(NEW)    | PMUE4426BAAAAA | PCR  | 保外       | 请选择      | ~   |                    |                 |       | 添加行   复制行   删除行                           |  |  |
|                                                | 俄诺公司: V 快搬运师号: |                                 |                                                                                                    |                |                    |                |      |          |          |     |                    |                 |       |                                           |  |  |
|                                                | 取消 提交          |                                 |                                                                                                    |                |                    |                |      |          |          |     |                    |                 |       |                                           |  |  |

#### o 填写故障描述、使用单位、备注、货运信息后点击"提交":

|          | MOTOROLA SOLUTIONS |                          |                |              |      |            |        |      |   |           |      |     |                      |  |  |
|----------|--------------------|--------------------------|----------------|--------------|------|------------|--------|------|---|-----------|------|-----|----------------------|--|--|
|          |                    |                          |                |              |      |            |        |      |   |           |      | 201 | 8-08-17 17:05:40 星期五 |  |  |
| 菜单管理     | 🏠 申请维修普)           | 欧讲机线                     | 住修             |              |      |            |        |      |   |           |      |     |                      |  |  |
| 硬件推修     | 安白/白白·             |                          |                |              |      |            |        |      |   |           |      |     |                      |  |  |
| 软件维修     | 智/"旧心·             |                          | EV ST A        | da 16        |      |            | tibiti |      |   | :th.Z.46/ | +    | 体面  | 10 C                 |  |  |
| 查看维修中心信息 |                    | 客户名 現系人 电话 地址 电子邮件 传真 邮编 |                |              |      |            |        |      |   |           |      |     |                      |  |  |
| SFS卡管理   |                    | ter an enter terms to    |                |              |      |            |        |      |   |           |      |     |                      |  |  |
| 工单数据统计   | 會 普通对讲机维           | ◎ 閉作                     | 牛维修 〇防爆对讲机维修   |              |      |            |        |      |   |           |      |     |                      |  |  |
|          | 序号 产品名称            |                          | 产品型号           | SUPER TANAPA | 产品类型 | 序列号        | 是否保内   | 维修中心 |   | 用户检测故障    | 使用单位 | 备注  | 操作                   |  |  |
| 序列号查询    | 1 XIR P368         | B AZH                    | 101QDC9JE2AN   | PMUE4597     | PCR  | 752TUMX716 | 保内     |      | ~ | 死机        | 物业   | 无   | 添加行 复制行 删除行          |  |  |
|          | 货运公司: 顺丰           | ~ 5                      | 央递运单号: 1111111 |              |      |            |        |      |   |           |      |     |                      |  |  |
|          |                    |                          |                |              |      |            |        |      |   |           |      |     | 取消 提交                |  |  |

此页面支持填写多条维修申请:如产品型号一致,直接复制行后修改序列号即可;如有多种产品,选择添加行即可:

|          | MOTOROLA SOLUTIONS              |                                                                          |            |           |              |      |            |      |     |      |   |        |      |      |                     |
|----------|---------------------------------|--------------------------------------------------------------------------|------------|-----------|--------------|------|------------|------|-----|------|---|--------|------|------|---------------------|
|          | COLOTION                        |                                                                          |            |           |              |      |            |      |     |      |   |        |      | 2018 | -08-20 13:53:52 星期一 |
| 菜单管理     | 合 申请维修                          | 通对讲机维制                                                                   | \$         |           |              |      |            |      |     |      |   |        |      |      |                     |
| 硬件维修     | 安白信 <u>自</u> ·                  |                                                                          |            |           |              |      |            |      |     |      |   |        |      |      |                     |
| 软件维修     | 唐7 1日A4 ·                       | 1840 · · · · · · · · · · · · · · · · · · ·                               |            |           |              |      |            |      |     |      |   |        |      |      |                     |
| 查看维修中心信息 |                                 | 高户名         联系人         电话         地址         电子邮件         传真         邮稿 |            |           |              |      |            |      |     |      |   |        |      |      |                     |
| SFS-卡管理  | <ul> <li>(m)第2+2+400</li> </ul> |                                                                          |            | Панале    |              |      |            |      |     |      |   |        |      |      |                     |
| 工单数据统计   | ● 自然内中の                         |                                                                          | 产品型号       | nu-de ris | SUPER TANAPA | 产品类型 | 序列号        | 是否保内 |     | 维修中心 |   | 用户检测故障 | 使用单位 | 备注   | 操作                  |
| 序列号查询    | 1 XIR P36                       | 38 AZHO                                                                  | 1QDC9JE2AN | $\sim$    | PMUE4597     | PCR  | 752TUMX716 | 保内   | 请选择 |      | ~ |        |      |      | 添加行 复制行 删除行         |
|          | gaila公司: ✓ 快速运动号:               |                                                                          |            |           |              |      |            |      |     |      |   |        |      |      |                     |
|          | 1736 - 44本                      |                                                                          |            |           |              |      |            |      |     |      |   |        |      |      |                     |
|          |                                 |                                                                          |            |           |              |      |            |      |     |      |   |        |      |      | AND JACK            |

|          |      |                   |                |      |          |                     |            |              |      |   |        |      | 2018 | 8-08-20 14:16:16 星期一 |  |  |
|----------|------|-------------------|----------------|------|----------|---------------------|------------|--------------|------|---|--------|------|------|----------------------|--|--|
| 菜单管理     | ۵    | 中请维修普递            | <b></b> 时讲机维修  |      |          |                     |            |              |      |   |        |      |      |                      |  |  |
| 硬件维修     | -    | 5/40.             |                |      |          |                     |            |              |      |   |        |      |      |                      |  |  |
| 软件推修     |      | *1日本・             | Te sc          |      | dt 2     |                     |            | 449-945      |      |   | 由了前1   |      | (4)市 | a740                 |  |  |
| 查看维修中心信息 |      | 9/10              |                |      |          |                     |            |              |      |   |        |      |      |                      |  |  |
| SFS-卡管理  |      |                   |                |      |          |                     |            |              |      |   |        |      |      |                      |  |  |
| 工单数据统计   | ۲    | 普通对讲机维制           | 8 〇 附件维修 〇 防爆  | 对讲机。 | 自修       |                     |            |              |      |   |        |      | 611a |                      |  |  |
| 库列号查询    | 1540 | 产品名称<br>VID D2699 | 24010DC01E24N  | ~    | DMUE4507 | Print in the second | 752TUMY716 | 是合保内<br>(Rth | 雉惨中心 |   | 用户检测改建 | 使用甲位 | 前注   | 操作<br>该加速1等制造1量除运    |  |  |
|          | 2    | XIR P3688         | AZH01QDC9JE2AN | ~    | PMUE4597 | PCR                 | 752TUMZ801 | (RPS)<br>保内  |      | ~ | 声音小    | 物业   | 无    | 添加行 复制行 删除行          |  |  |
|          | 3    | XIR P3688         | AZH01QDC9JE2AN | ~    | PMUE4597 | PCR                 | 752TUMZ274 | 保内           |      | ~ | 无发射    | 物业   | 带天线  | 添加行   复制行   删除行      |  |  |
|          | 货运   | 公司:               | > 快递运单号:       |      |          |                     |            |              |      |   |        |      |      |                      |  |  |
|          |      |                   |                |      |          |                     |            |              |      |   |        |      |      | 取消提交                 |  |  |

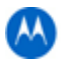

|          | SOLUTIO          | NS                                 |              |               |      |            |      |      |   |        |      | 做好!Sunny [ | Dai [修改密码] [退出登陆]   |  |  |
|----------|------------------|------------------------------------|--------------|---------------|------|------------|------|------|---|--------|------|------------|---------------------|--|--|
|          |                  |                                    |              |               |      |            |      |      |   |        |      | 2018       | -08-20 14:17:05 星期一 |  |  |
| 菜单管理     | 🏫 申请维修           | -普通对讲机。                            | 维修           |               |      |            |      |      |   |        |      |            |                     |  |  |
| 硬件维修     | 安白信白 ·           |                                    |              |               |      |            |      |      |   |        |      |            |                     |  |  |
| 软件维修     | 世7 · 1日/04 ·     | 1910 ·<br>客户名 联系人 电话 她脸 电子邮件 作真 邮编 |              |               |      |            |      |      |   |        |      |            |                     |  |  |
| 查看维修中心信息 |                  | 客户名 東京人 电法 地址 电子邮件 作員 邮編           |              |               |      |            |      |      |   |        |      |            |                     |  |  |
| SFS卡管理   |                  |                                    |              |               |      |            |      |      |   |        |      |            |                     |  |  |
| 工单数据统计   | ● ■風八叶<br>底母 产品: | NAMENA CONT                        | 本品町長         | SLIPER TANAPA | 产品类型 | 底列导        | 易否促内 | 御修由心 |   | 田白松御林館 | 使田舶位 | 都注         | 操作                  |  |  |
| 序列号查询    | 1 XIR P          | 3688 AZH                           | H01QDC9JE2AN | PMUE4597      | PCR  | 752TUMX716 | 保内   |      | ~ | 死机     | 物业   | 无          | 添加行复制行   删除行        |  |  |
|          | (約点公司: ○ 快速品申号:  |                                    |              |               |      |            |      |      |   |        |      |            |                     |  |  |
|          | 取消 提交            |                                    |              |               |      |            |      |      |   |        |      |            |                     |  |  |

|          | M MOTOROLA SOLUTIONS (93) 1 Sumy Dail (93,0253) [Billiona] |               |          |      |            |      |          |   |        |      |      |                     |  |  |  |
|----------|------------------------------------------------------------|---------------|----------|------|------------|------|----------|---|--------|------|------|---------------------|--|--|--|
|          | 0020770770                                                 |               |          |      |            |      |          |   |        |      | 2018 | -08-20 14:17:47 星期— |  |  |  |
| 菜单管理     | ⚠️ 申请维修普通对;                                                | 并机维修          |          |      |            |      |          |   |        |      |      |                     |  |  |  |
| 硬件维修     | 家白信白・                                                      |               |          |      |            |      |          |   |        |      |      |                     |  |  |  |
| 软件维修     | 查7~1日A3 ·<br>支户久                                           | 联系人           | 曲道       | 6    |            | 地址   |          |   | 由子邮份   | ±    | 传盲   | 100 E               |  |  |  |
| 查看维修中心信息 |                                                            |               |          |      |            |      |          |   |        |      |      |                     |  |  |  |
| SFS卡管理   | C THE PARTY OF                                             |               |          |      |            |      |          |   |        |      |      |                     |  |  |  |
| 工单数据统计   | · 普通大时的维持<br>底层 产品名称                                       | 方品用品<br>本品用品  |          | 六旦幾刑 | 库列号        | 是否保内 | (848cba) |   | 田白於御故論 | 使田前位 | 保注   | 10.41               |  |  |  |
| 序列号查询    | 1 XIR P3688 A                                              | ZH01QDC9JE2AN | PMUE4597 | PCR  | 752TUMX716 | 保内   |          | × | 死机     | 物业   | 无    | 添加行 复制行 删除行         |  |  |  |
|          | 2                                                          | ~             |          |      |            |      |          | ~ |        |      |      | 添加行   复制行   删除行     |  |  |  |
|          | 3                                                          | ~             |          |      |            |      |          | ~ |        |      |      | 漆加行   复制行   删除行     |  |  |  |
|          | 货运公司:                                                      | > 快递运单号:      |          |      |            |      |          |   |        |      |      |                     |  |  |  |
|          |                                                            |               |          |      |            |      |          |   |        |      |      | 取消 提交               |  |  |  |

#### ✓ <u>防爆(ATEX、FM、CQST)对讲机维修申请:</u>

▶ 点击页面右上方"添加维修申请"操作键,选择"防爆对讲机维修":

|              | SOLUTIONS                                   |                          |                          |               |                  |                   |                |                   |          |      | iai (#24X4249) (18433294) |
|--------------|---------------------------------------------|--------------------------|--------------------------|---------------|------------------|-------------------|----------------|-------------------|----------|------|---------------------------|
|              |                                             |                          |                          |               |                  |                   |                |                   |          | 2018 | -08-20 14:20:19 星期—       |
| 菜单管理         | 🏫 申请维修防爆对讲机维                                | 悟                        |                          |               |                  |                   |                |                   |          |      |                           |
| 硬件维修         | 家内演奏 .                                      |                          |                          |               |                  |                   |                |                   |          |      |                           |
| 软件维修         | 會广告起:                                       |                          |                          |               |                  |                   |                |                   |          |      |                           |
|              | 客户名                                         | 联系人                      | 电话                       |               | 地                | 址                 |                | 电子曲               | 9件       | 传真   | 邮编                        |
| 查看维修中心信息     |                                             |                          |                          |               |                  |                   |                |                   |          |      |                           |
| SFS卡管理       |                                             |                          |                          |               |                  |                   |                |                   |          |      |                           |
| T 008012461+ |                                             | 198 <b>0007800974018</b> | 175                      |               |                  |                   |                |                   |          |      |                           |
| 1.448036761  | 序号 产品名称                                     | 产品型号                     | SUPER TANAPA             | 产品类型          | 序列号              | 是否保内              | 维修中心           | 用户检测故障            | 使用单位     | 备注   | 操作                        |
| 序列号查询        | 1                                           |                          | ~                        |               |                  |                   | 北京维修中心         |                   |          |      | 添加行   复制行   删除行           |
|              | □我确定以上送修机器没有被                               | 非防爆对讲机维修中心               | 打开或维修过 (I CONFIRM THAT T | HE UNIT IS NO | OT BEEN OPENED U | IP OR REPAIR BY T | HE UNAUTHORIZE | D REPAIR CENTER B | EFORE)   |      |                           |
|              |                                             |                          |                          |               |                  |                   |                |                   | <i>.</i> |      |                           |
|              | (1)示公司· · · · · · · · · · · · · · · · · · · | 11元的是-                   |                          |               |                  |                   |                |                   |          |      |                           |
|              | 54483 24 HJ                                 | MARCHIN 19 1             |                          |               |                  |                   |                |                   |          |      |                           |
|              |                                             |                          |                          |               |                  |                   |                |                   |          |      | 取消提交                      |

▶ 填写送修终端设备信息,输入序列号,系统自动识别防爆对讲机相应产品信息、及 授权维修中心"北京维修中心":

|          | SOLUTIONS                    |                           |                           |              |                   |                |                |                     |        |       |                       |
|----------|------------------------------|---------------------------|---------------------------|--------------|-------------------|----------------|----------------|---------------------|--------|-------|-----------------------|
|          |                              |                           |                           |              |                   |                |                |                     |        | 2018  | -08-20 15:03:18 星期一   |
| 菜单管理     | 🏫 申请维修防爆对讲机维                 | 惨                         |                           |              |                   |                |                |                     |        |       |                       |
| 硬件维修     | <b>安</b> 山库自 ·               |                           |                           |              |                   |                |                |                     |        |       |                       |
| 软件维修     | 管庁頃志・                        | We will a                 | ata 125                   |              | 10-               | ÷L.            |                | ±74                 | 124    | 15.30 | el (C)                |
| 查看维修中心信息 | 第广会                          | \$7.5t.A                  | 1814                      |              | JE .              | AL.            |                | 467 B               | 7+     | 16月   | ID 946                |
| SFS卡管理   |                              | -                         |                           |              |                   |                |                |                     |        |       |                       |
| 工单数据统计   | ○ 普通对讲机维修 ○ 附件維              | 主修 ●防爆对讲机维付               | 8                         |              |                   |                |                |                     |        |       |                       |
| 序列号查询    | 序号 产品名称<br>1 GP338D+ CQST AZ | 产品型号<br>H56JDN9VA1AN04(CQ | SUPER TANAPA              | 产品类型<br>PCR  | 序列号<br>871TUPH732 | 是否保内保内         | 维修中心<br>北京维修中心 | 用户检测故障              | 使用单位   | 备注    | 操作<br>添加行   复制行   删除行 |
|          | □我确定以上送修机器没有被                | 非防爆对讲机维修中心打               | 开或维修过 (I CONFIRM THAT THI | E UNIT IS NO | T BEEN OPENED U   | P OR REPAIR BY | THE UNAUTHORIZ | ED REPAIR CENTER BI | EFORE) |       |                       |
|          |                              |                           |                           |              |                   |                |                |                     |        |       |                       |
|          | 街运公司: · · 快速                 | 搬运单号:                     |                           |              |                   |                |                |                     |        |       |                       |
|          |                              |                           |                           |              |                   |                |                |                     |        |       | 取消提交                  |

o 填写故障描述、使用单位、备注、勾选防爆声明、货运信息后点击"提交":

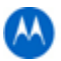

|          | SOLUTIONS      |                    |                           |      |                  |                |                 |                   |         | 你好!Sunny | Dai (修改密码) [退出致陆]    |
|----------|----------------|--------------------|---------------------------|------|------------------|----------------|-----------------|-------------------|---------|----------|----------------------|
|          | 0010110110     |                    |                           |      |                  |                |                 |                   |         | 2018     | 8-08-20 15:04:21 星期— |
| 菜单管理     | 🏫 申请维修防爆对讲     | 机维修                |                           |      |                  |                |                 |                   |         |          |                      |
| 硬件维修     | 家内休息 -         |                    |                           |      |                  |                |                 |                   |         |          |                      |
| 软件维修     | 會广播版:<br>家白冬   | 配石人                | 由汗                        |      | 181              | ti-            |                 | њZe               | 5.01    | 伊加       | 0110                 |
| 查看维修中心信息 |                | 40517              |                           |      | Ab               |                |                 |                   |         | 17.53    | 10-14                |
| SFS卡管理   | 0              |                    |                           |      |                  |                |                 |                   |         |          |                      |
| 工单数据统计   | ○普通対讲机维修 ○日    | 5件维修<br>●防爆对进机维    | 修<br>CLIDED TAMADA        | 立日州市 | rie 701.03       | 展示限由           | (BAR due)       | 用白达期時間            | (周田納)(5 | 42.1+    | 186.65               |
| 序列号查询    | 1 GP338D+ CQST | AZH56JDN9VA1AN04(O | QST) V PMUD2637BALAAA(C   | PCR  | 871TUPH732       | 保内             | 北京维修中心          | 死机                | 化工厂     | 无        | 源加行   复制行   删除行      |
|          | 図報确定以上送修机器没    | 有被非防爆对进机维修中心排      | T开或维修过 (I CONFIRM THAT TH |      | OT BEEN OPENED U | P OR REPAIR BY | THE UNAUTHORIZE | D REPAIR CENTER B | EFORE)  |          |                      |
|          |                |                    |                           |      |                  |                |                 |                   |         |          |                      |
|          | 問运公司: EMS V    | 快递运单号:1111111      |                           |      |                  |                |                 |                   |         |          |                      |
|          |                |                    |                           |      |                  |                |                 |                   |         |          | 取消提交                 |

此防爆终端送修页面同样支持多条申请同时提交,方法同"普通对讲机多条维修申请"详解。

#### ✓ 普通附件维修申请:

▶ 点击页面右上方"添加维修申请"操作键,选择"附件维修":

|          | SOLUTIONS   |             |               |        |      |        |        |        |       | ai [修改密码] [退出登陆]   |
|----------|-------------|-------------|---------------|--------|------|--------|--------|--------|-------|--------------------|
|          |             |             |               |        |      |        |        |        |       | 08-20 15:16:29 星期一 |
| 菜单管理     | ▲ 申请维修附件维修  |             |               |        |      |        |        |        |       |                    |
| 硬件维修     | 安古广告 .      |             |               |        |      |        |        |        |       |                    |
| 软件维修     | 百斤百心。       | 联系人         | 申汪            |        |      | 19b11F |        | 子郎社    | 任百    | 47.50              |
| 查看维修中心信息 |             | 40507       | Carlon Carlon |        |      |        |        | J HPIT | 14.04 |                    |
| SFS卡管理   |             |             |               |        |      |        |        |        |       |                    |
| 工单数据统计   | ○普通対讲机維修●閉件 | 進修 〇防爆对讲机维修 |               |        |      |        |        |        |       |                    |
|          | 序号 附件型号     | 附件编码/序列号    | 所屬产品名称        | 所屬产品类型 | 是否保内 | 维修中心   | 用户检测故障 | 使用单位   | 备注    | 操作                 |
| 序列号查询    | 1           |             |               |        |      | ·      | ·      |        |       | 添加行   复制行   删除行    |
|          | 货运公司: · 快   | 递运单号:       |               |        |      |        |        |        |       |                    |
|          |             |             |               |        |      |        |        |        |       | 10%6 1根本           |

▶ 填写附件型号、序列号编码信息:

|          | SOLUT    | IONS      |            |                    |          |            |       |         |          |         |             |                       |
|----------|----------|-----------|------------|--------------------|----------|------------|-------|---------|----------|---------|-------------|-----------------------|
|          |          |           |            |                    |          |            |       |         |          |         | 2018        | -08-20 15:31:08 星期一   |
| 菜单管理     | 🏫 申请维    | 修附件维修     |            |                    |          |            |       |         |          |         |             |                       |
| 硬件推修     | 安白信白     |           |            |                    |          |            |       |         |          |         |             |                       |
| 软件推修     | 197-1940 | *n2       | 联系人        | 由語                 |          |            | 1011- |         |          | 7.48.0t | 花吉          | 46.69                 |
| 查看维修中心信息 |          |           | 40907      | CHO <sup>P</sup>   |          |            | ACAL  |         |          | Jupit   | 14.84       |                       |
| SFS卡管理   | 0        |           | 0          |                    |          |            |       |         |          |         |             |                       |
| 工单数据统计   | 〇普通対     | 进机维修 ●閉件3 | 4修 ○防爆対讲机堆 | R                  |          | 87.04      |       | 10.00.0 |          |         | <b>6</b> 14 |                       |
| 序列号查询    | 1 F      | PMNN4066  | 20180401   | XIR P8200,XIR P820 | Phase 12 | 是否保内<br>保内 | 请选择   | 確認中心    | 用户档题图改动库 | 使用甲位    | 输注          | 操作<br>添加行   复制行   删除行 |
|          | 货运公司:    | ~ 快       | 弟运单号:      |                    |          |            |       |         |          |         |             |                       |
|          |          |           |            |                    |          |            |       |         |          |         |             | 取消 提交                 |

选择要送修的授权维修中心,填写故障描述、使用单位、备注、货运信息后点击"提交":

|          | SOLUTIONS       |              |                                                                                 |             |      |              |   |                |               |      |                        |
|----------|-----------------|--------------|---------------------------------------------------------------------------------|-------------|------|--------------|---|----------------|---------------|------|------------------------|
|          | 0020110110      |              |                                                                                 |             |      |              |   |                |               | 201  | 8-08-20 15:33:02 星期一   |
| 菜单管理     | 🏫 申请维修附件维修      |              |                                                                                 |             |      |              |   |                |               |      |                        |
| 硬件维修     | 変白信白・           |              |                                                                                 |             |      |              |   |                |               |      |                        |
| 软件维修     | 117-111-123 -   | 联系人          | m\%                                                                             |             |      | 1011-        |   |                | Z45/4         | 化百   | 651G                   |
| 查看维修中心信息 |                 | ACCENT       | CHO*                                                                            |             | 1.0  | ACAL.        |   |                | J MALL        | 1444 | in all                 |
| SFS卡管理   |                 | ~            |                                                                                 |             |      |              |   |                |               |      |                        |
| 工单数据统计   | ○普通对讲机维修 ●附件    | 维修 ()防爆对讲机维修 | ()<br>()<br>()<br>()<br>()<br>()<br>()<br>()<br>()<br>()<br>()<br>()<br>()<br>( | OF READ MER | 目不但由 | (B. M. de .) |   | III O LA BHAR  | (1910) An / A | 42.4 | 10.0                   |
| 序列号查询    | 1 PMNN4066      | 20180401     | XIR P8200,XIR P820                                                              | PCR         | 保内   | 58192440     | ~ | 用户被测改算<br>无法充电 | 物业            | 黄注   | 操TE<br>添加行   复制行   删除行 |
|          | (お法公司: EMS > 住) | 递运单号:1111111 |                                                                                 |             |      |              |   |                |               |      |                        |
|          | PORTE OF CALL   |              |                                                                                 |             |      |              |   |                |               |      |                        |
|          |                 |              |                                                                                 |             |      |              |   |                |               |      | 取消提交                   |

 此防普通附件送修页面同样支持多条申请同时提交,方法同"普通对讲机多条 维修申请"详解。

### 第四部分:保外维修申请工单如何查看、确认和拒绝报价

✔ 查看报价单:

▶ 主页面,维修状态选择"报价中",即可查看在报价中的所有工单:

|             | SOLUTIONS  |         |              |             |            |      |            |             |         | 做子!Sunn | y Dai [作改部语   | 6] (退出登陆) |
|-------------|------------|---------|--------------|-------------|------------|------|------------|-------------|---------|---------|---------------|-----------|
| -           |            |         |              |             |            |      |            |             |         | 20      | 18-08-22 09:1 | 19:40 星期三 |
| 菜单管理        | 🏫 硬件维修进度重  | E询(全部工作 | 1)           |             |            |      |            |             |         |         |               |           |
| 硬件维修        | · 库列县,     |         | 洋總时间,        | 编辑由心        |            | 编数报送 | - 据价由 🗸 查询 |             |         |         |               |           |
| 软件维修        | 17735.     |         | ACTIVITY :   | 40010       |            | 1000 |            |             |         |         |               |           |
| 查看维修中心信息    | 已完成工单      | 在修工     | 未提交工单        |             |            |      |            |             |         |         | 添加申请          | 維修单       |
| SFS卡管理      | 操作         | 序号      | 工単号          | 产品序列号       | 送修日期       | 完成日期 | 维修中心       | 货运信息        | 维修类型    | 是否在保    | 维修价档          | 维修状态      |
| TANKIRALI   | 查看         | 1       | DM-P-013825  | MT8F0       | 2018-08-21 |      | 摩托罗拉系统     | EMS-1111111 | 普通对讲机维修 | 代别      | 620           | 报价中       |
| 44000600011 | 查看         | 2       | DM-P-013824  | MT8F01      | 2018-08-21 |      | 摩托罗拉系统。    | EMS-1111111 | 普通对讲机维修 | 保外      | 1020          | 报价中       |
| 序列号查询       | 查看         | 3       | DM-P-013823  | 1751TTE     | 2018-08-20 |      | 摩托罗拉系统     | EMS-1111111 | 普通对讲机维修 | 保外      | 1120          | 报价中       |
|             | 查看         | 4       | DM-P-013822  | 1751TW9     | 2018-08-20 |      | 摩托罗拉系统     | EMS-1111111 | 普通对讲机维修 | 保外      | 720           | 报价中       |
|             | 第1/1页 总记录条 | 数:4条 首3 | ī 上一页 下一页 朱衣 | i 转到第二一页 确实 | 2M         |      |            |             |         |         | 查看            | 服价单       |

▶ 点击工单右侧"查看"按钮,进入工单,点击"查看报价单",即可查看到报价单 详情:

|          | SOLUTIONS                      |      |          | (100子) S          | unny Dai (修改密码) [退出登航]  |
|----------|--------------------------------|------|----------|-------------------|-------------------------|
| •        | 001010000                      |      |          |                   | 2018-08-22 10:16:16 星期三 |
| 菜单管理     | ☆ 普通对讲机维修工单详情(工单号:DM-P-013825) |      |          |                   |                         |
| 硬件维修     | 客户信息                           |      |          | 编修中心信息            | 返回                      |
| 软件推修     | 客户名: <b>100</b> 0              | 联系人: | 维修中心名称:  | 摩托罗拉系统            |                         |
| 查若维修中心信息 | 电话:                            |      | 联系电话:    |                   |                         |
| SFS-卡管理  | 1811 :                         |      | 账户名称:    | 摩托罗拉系统(中国)有限公司    |                         |
| 工单数据统计   | 电子邮件:                          |      | 开户银行:    | 招商银行股份有限公司天津分行营业部 |                         |
| 序列号查询    | 送修日期: 2018-08-21               |      | 银行账号:    | 222080539610001   |                         |
|          | 产品信息                           |      |          | 維修信息              |                         |
|          | 产品类型: PCR                      |      | 维修类型:    | 普通对讲机维修           |                         |
|          | 产品型号:                          |      | 预计修复时间:  | 2018-08-27        |                         |
|          | 产品名称:                          |      | 维修状态:    | 报价中               |                         |
|          | SUPER TANAPA :                 |      | 检测故障:    | G01 死机            |                         |
|          | 序列号:                           |      | 更换的备件:   | AC155U601         |                         |
|          | 用户故篇: 死机                       |      | 維修价稽:    |                   |                         |
|          | 使用师位:物业                        |      | 返回货运信息:  |                   |                         |
|          | 街运信息: EMS-1111111              |      | 维修工程师备注: | 更换                |                         |
|          | 用户备注: sunny testing            |      | 是否接受报价:  | 接受拒绝              |                         |
|          |                                |      |          | 查看报价单             |                         |

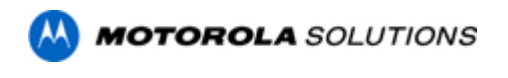

▶ 报价单详情:

MOTOROLA SOLUTIONS Motorola Solutions (CHINA) Co. Ltd.

开户银行:中国银行股份有限公司天津滨海分行 帐户名称: 摩托罗拉系统 (中国) 有限公司 银行帐号: 277860054377

如需通过银行汇款,请按如下账号:

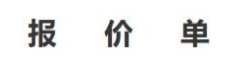

日期: 2024-04-19

付款单位: Sunny Dai 联系人: 戴艳梅 电 话: 13501067095 传真: 84477952@qq.com

报价单位及联系方式: 摩托罗拉售后服务中心 Tel: (86)-10-84732207 Email: sunny.dai@motorolasolutions.com

我们现向您提供以下报价:

| 工单号             | 产品名称              | 序列号        | 用户描述故<br>障 | 故障代码          | 维修中心备注                                                                                           | 维修<br>费<br>(RMB) |
|-----------------|-------------------|------------|------------|---------------|--------------------------------------------------------------------------------------------------|------------------|
| DM-T-<br>024386 | MTP3150<br>800MHz | 893TQX3335 | 手持台无声音     | A01 无音频输<br>出 | 主板故障,需报价维修主板(HZM L5 MA, Per Raymond's email confirm, the repair cost charge to<br>CNCN20M001-SS) | 1800.0           |
|                 |                   |            |            |               | 总计                                                                                               | ¥ 1800.0         |

(人民币): 壹仟捌佰元整

客户签字: 盖章:

\*Please note that there will be an evaluation charger of every OOW unit, if you do not wish to proceed with the repair. \*请注意:如果您不同意本次报价单,每台保修期外的机器将会酌情收取检测人工费。

Man-day rate Reference: ¥75/15mins; NoTroubleFound(NTF) will be charged by the labor hour spent for test.

请在您汇款后,尽快将汇款凭证传真发送扫描件至sunny.dai@motorolasolutions.com,以便及时返回设备!

人工收费参考标准:75元/15分钟;检测未发现故障,需收取检测人工费,具体价格根据实际测试时间计算。

This quotation is only valid for 30 day. The radio will be scrapped or distroied when there's any response within 3 months. 此报价的有效期为30天,如果在3个月之内没有收到任何回馈或者喻从,我们将报为"放弃维修",故障机做"报废"处理。 摩托罗拉向用户提供自修霜的机器返还用户之日起(以摩托罗拉发出日为准)90个日历日的维修保证期。对用户在该保证期内再次送修的

同一故障摩托罗拉产品予以免费维修。

We appreciate receiving your confirmation as soon as possible.

我们希望尽快得到您的确认。

Level 10, Fortune Financial Center, No.5 Dongsanhuan Zhong Road, Chaoyang District, Beijing, P.R.China Tel: (86)-10-84732207 Fax: (86)-10-85950838 中国北京朝阳区东三环中路5号财富金融中心10层 电话: (86)-10-84732207 传真: (86)-10-85950838 详情请登录官词: http://www.motorolasolutions.com

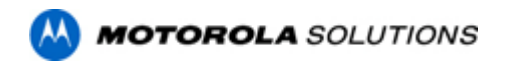

▶ 接受或拒绝报价:

|          | SOLUTIONS      |                  |          | 修好!Sunny Dai [修改改码] [退出登起]                                                                                                    |
|----------|----------------|------------------|----------|----------------------------------------------------------------------------------------------------|
|          | - BOLD HOND    |                  |          | 2018-08-22 10:19:17 星期三                                                                                                    |
| 菜华管理     | 普通対讲机维修工单详情(   | 工单号:DM-P-013825) |          |                                                                                                    |
| 硬件维修     |                | 客户信息             |          | 维修中心信息 返回                                                                                                    |
| 软件堆修     | 客户名:           | 联系人:             | 维修中心名称:  | 摩托罗拉系统                                                                                                    |
| 查若维修中心信息 | 电话:            |                  | 联系电话:    | Carl and the second second sec |
| SFS卡管理   | 地址:            |                  | 账户名称:    | 摩托罗拉系统(中国)有限公司                                                                                                    |
| 工单数据统计   | 电子邮件:          |                  | 开户银行:    | 招商银行股份有限公司天津分行营业部                                                                                                    |
| 序列号查询    | 送修日期: 201      | 18-08-21         | 银行账号:    | 222080539610001                                                                                                    |
|          |                | 产品信息             |          | 维修信息                                                                                                    |
|          | 产品类型:          | PCR              | 維修类型:    | 普通对讲机维修                                                                                                    |
|          | 产品型号:          |                  | 预计修复时间:  | 2018-08-27                                                                                                    |
|          | 产品名称:          |                  | 维修状态:    | 报价中                                                                                                    |
|          | SUPER TANAPA : |                  | 检测故障:    | G01 死机                                                                                                    |
|          | 序列号:           | Common Parallel  | 更换的备件:   | Contraction of the Contraction of the Contraction o |
|          | 用户故障:          | FEIL             | 维修价格:    | 1000                                                                                                    |
|          | 使用单位:          | 物业               | 返回货运信息:  |                                                                                                    |
|          | 货运信息:          | EMS-1111111      | 维修工程师备注: | 更换                                                                                                    |
|          | 用户备注:          | sunny testing    | 是否接受报价:  | 接受拒绝                                                                                                    |
|          |                |                  |          | 查看报价单                                                                                                    |

- · 接受报价后,请尽快安排付款,并按照报价单上的要求将付款证明发送至: <u>sunny.dai@motorolasolutions.com</u>和<u>matt.huang@motorolasolutions.com</u>,以便 及时返回送修设备;
- 拒绝报价后,也请及时安排支付检测费,并按照检测费报价单上的要求将付款 证明发送至:<u>sunny.dai@motorolasolutions.com</u>和 <u>matt.huang@motorolasolutions.com</u>,以便及时返回送修设备。
- 检测工时费用收取标准:
   MOTOTRBO 及 MagOne 系列产品为 60 元/15 分钟,以实际检测时所使用时长核算; TETRA 系列产品为 75 元/15 分钟,以实际检测时所使用时长核算
- o 收款账号:

开户银行:中国银行股份有限公司天津滨海分行

帐户名称:摩托罗拉系统(中国)有限公司

银行帐号: 277860054377

▶ 系统配置了报价单推送功能,即系统完成报价后,会自动发送邮件至用户注册的邮 箱中,以便客户及时获知报价信息:

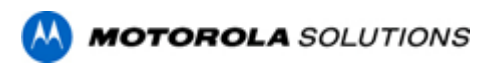

| ☆ QQ邮箱 - 收件箱                    | x +                                                                                                    |           |           |
|---------------------------------|----------------------------------------------------------------------------------------------------|-----------|-----------|
| 把搜狗高速浏览器设为照                     | 以? 设置为默认浏览器 <b>取消</b>                                                                                                    | □ 不再      | ₩<br>現示 × |
|                                 |                                                                                                    | 反馈建议   帮助 | 中心   退出   |
| mail.qq.co                      | ● 総箱首页   设置 - 挽訳 ●                                                                                                    |           | ×         |
| 沙 写信                            | <b>收件箱</b> (共 679 封 , 其中 未读邮件 55 封)                                                                                                    |           | i i       |
| 邉 收信                            | ● 翻錄 「 和能 別錄 」 業校 「 全部防力已读 」 标记为 ▼   移动到 ▼                                                                                                    | 1/28页下一   | 页 跳转      |
| 通讯录                             | □ 200 发件人 主题                                                                                                    | 时间↓       |           |
| 收供箱(55)                         | 您的未读邮件数过多,您可以使用邮箱助手一步一步进行清理。开始使用                                                                                                    |           |           |
| 星标邮件 🗙                          | 昨天 (4封)                                                                                                    |           |           |
| 君羊曲所牛                           | 📄 🛁 motorolasvc 工单'DM-P-013823'摩托罗拉确认信息(quotation) - Motorola Solutions (CHINA) Co. Ltd. 报价单如需通过很行汇款,请按如下账号。                                                                                                    | 昨天 18:53  | 3 🛣       |
| 草稿箱                             | 📄 🛁 motorolasvc 工单'DM-P-013824'摩托罗拉确认信息(quotation) - Motorola Solutions (CHINA) Co. Ltd. 报价单如需通过银行汇款,请按如下账号。                                                                                                    | 昨天 18:40  | ) 🔆       |
| 已发送                             | motorolasvc 工单DM-P-013825'摩托罗拉确认信息(quotation) - Motorola Solutions (CHINA) Co. Ltd. 报价单如需通过银行汇款,请按如下账号。                                                                                                    | 昨天 18:39  | ) 🕁       |
| 已删除                             | 📄 🛁 motorolasvc 工单DM-P-013822 "摩托罗拉确认信息(quotation) - Motorola Solutions (CHINA) Co. Ltd. 报价单如需通过银行汇款,请按如下账号                                                                                                    | 昨天 18:38  | 5 🕸       |
| 垃圾箱(3) [清空]                     | 星期-(1封)                                                                                                    |           |           |
| QQMM+LJPQ(1)                    | A DAY DESIGN AND A DAY OF A DAY OF A DA |           | \$        |
| 其他邮箱                            | 上周 (1.33)                                                                                                    |           |           |
| 漂流瓶(50) 💧                       |                                                                                                    |           | *         |
| 日历   记事本<br>在线文档 <sup>NEW</sup> | 更早 (19 封)                                                                                                    |           |           |
| 附件收藏                            | a Charles and the second second secon |           | 슜         |
| 文件中转站                           | A data have a second second second second second second second second second second second second second second                                                                                                    |           | Å         |
| 简历 🍼                            |                                                                                                    |           | \$        |
| ▶ 完成                            | < < > < < < < < < < < < < < < < < < < <                                                                                                    | ) 由 🔟 0   | € 100%    |

### 第五部分:如何确认接收已返还的维修终端

✓ 收到维修中心返还的终端,检测机器可正常使用后,请点击工单左侧"查看"按钮,进入 工单详情页面,点击页面右下角"确认接收"按钮,完成维修终端的接收工作:

|                   | SOLUTIONS          |                       |            |            |          |          |                 |         | 你好!Sur | ny Dai [修改图  | 码] (退出登陆)   |
|-------------------|--------------------|-----------------------|------------|------------|----------|----------|-----------------|---------|--------|--------------|-------------|
|                   |                    |                       |            |            |          |          |                 |         | i      | 018-08-22 14 | :52:41 星期三  |
| 菜单管理              | 🏫 硬件维修进度查询 ( 全部工   | ML )                  |            |            |          |          |                 |         |        |              |             |
| 硬件维修              | (中国) - MT9E020000  | ₩ <i>M</i> an+(m) .   | At Metals  |            | 49-48-42 |          | 5               |         |        |              |             |
| 软件维修              | 19995 : MIOPO20000 | - [9][1349723         | (第78-4-0): |            | 1019-143 |          | 1               |         |        |              |             |
| 查看维修中心信息          | 已完成工单 在修工          | 单未提交工单                |            |            |          |          |                 |         |        | 添加申证         | 青维修单        |
| SFS卡管理            | 操作 序号              | 子 工单号                 | 产品序列号      | 送修日期       | 完成日期     | 维修中心     | 货运信息            | 维修类型    | 是否在保   | 维修价格         | 维修状态        |
| 工单数据统计            | 查看 1               | DM-P-013825           | MT81 2     | 2018-08-21 |          | 摩托罗拉系统   | EMS-1111111     | 普通对讲机维修 | 保外     | 620          | 维修完成        |
| ele Sal 52 ele Ma | 第1/1页 总记录条数:1条 首   | 页 上一页 下一页 未页          | 转到第二 页 确定  |            |          |          |                 |         |        | 查            | 后报价单        |
| 沙州古里间             |                    |                       |            |            |          |          |                 |         |        |              |             |
| MOTOROLA          | SOLUTIONS          |                       |            |            |          |          |                 |         |        |              |             |
|                   |                    |                       |            |            |          |          |                 |         |        | 2018-08-22 1 | 4:53:31 里期三 |
| 菜单管理              | 合 普通对讲机维修工单详情(     | 工单号:DM-P-013825)      |            |            |          |          |                 |         |        |              |             |
| 硬件维修              |                    | *                     | 户信息        |            |          |          |                 | 维修中心信息  |        |              | 返回          |
| 软件维修              | 客户名:               |                       | 联系人:       |            |          | 维修中心名称:  | 摩托罗拉系统          |         |        |              |             |
| 查看维修中心信息          | 电话: 🥌              |                       |            |            |          | 联系电话:    |                 |         |        |              |             |
| SFS卡管理            | 地址:                | and the second second |            |            |          | 账户名称:    | 摩托罗拉系统(中国)      | 有限公司    |        |              |             |
| 工单数据统计            | 电子邮件:              |                       |            |            |          | 开户银行:    | 招商银行股份有限公司      | 天津分行营业部 |        |              |             |
| 序列号查询             | 送修日期:              |                       |            |            |          | 银行账号:    | 222080539610001 |         |        |              |             |
|                   |                    | 7*                    | 品信息        |            |          |          |                 | 维修信息    |        |              |             |
|                   | 产品类型:              | PCR                   |            |            |          | 維修类型:    | 普通对讲机维修         |         |        |              |             |
|                   | 产品型号:              | EVX                   |            |            |          | 预计修复时间:  | 2018-08-27      |         |        |              |             |
|                   | 产品名称:              | EV:                   |            |            |          | 维修状态:    | 维修完成            |         |        |              |             |
|                   | SUPER TANAPA :     | AC                    |            |            |          | 检测故障:    | G01 死机          |         |        |              |             |
|                   | 序列号:               | M                     |            |            |          | 更换的备件:   | 1               |         |        |              |             |
|                   | 用户故障:              | 死机                    |            |            |          | 维修价格:    |                 |         |        |              |             |
|                   | 使用单位:              | 柳水                    |            |            |          | 返回货运信息:  | EMS-1111111111  |         |        |              |             |
|                   | 贫运信息:              | EMS-111111            |            |            |          | 维修工程师备注: | 更换              |         |        |              |             |
|                   | 用户备注:              | sunny testing         |            |            |          | 是否确认收货:  | 确认接收            |         |        |              |             |
|                   |                    |                       |            |            |          |          |                 | 查看报价单   |        |              |             |

第六部分:如何对已完成的工单进行评价

# 

✓ 摩托罗拉在线服务系统为客户提供了评论平台,希望客户能够为我们的服务进行衷心的评价,请点击工单左侧"评论"按钮:

|                                                                                                    |                   |            |                |             |     |                                |                                                                                        |                   |                           |    |             |                                       | 20                     | 18-08-22 15:                    | 22:26 聖殿                         |
|----------------------------------------------------------------------------------------------------|-------------------|------------|----------------|-------------|-----|--------------------------------|----------------------------------------------------------------------------------------|-------------------|---------------------------|----|-------------|---------------------------------------|------------------------|---------------------------------|----------------------------------|
| 研管理                                                                                                    | 硕件维修进             | 宜查询( 🖆     | 部工单)           |             |     |                                |                                                                                        |                   |                           |    |             |                                       |                        |                                 |                                  |
| 时维修                                                                                                    | 序列号:              |            |                | 送修时间:       |     | 维修中                            | 心:拉系统                                                                                  | 维修状态              | 已完成                       | 青询 |             |                                       |                        |                                 |                                  |
| (作相)修                                                                                                    | [                 | 10         |                | 10          | -   |                                |                                                                                        |                   |                           |    |             |                                       |                        | -                               |                                  |
| 看维修中心信息                                                                                                    | 已完成工单             | 在          | 線工单            | 未提交工单       |     |                                | 10.00                                                                                  |                   |                           |    |             | 10 AT 10 TH                           |                        | 添加申请                            | 维修单                              |
| FS卡管理                                                                                                    | 11982<br>6421 256 |            | 1              | DM-P-013825 | N   | P-8899-9940                    | 2018-08-21                                                                             | 2018-08-22        | 開設中心                      |    | EMS-1111111 | · · · · · · · · · · · · · · · · · · · | 2011年19年<br>1月24日      | 620                             | 理修订                              |
| 单数据统计                                                                                                    | <b>査看</b> [評论     |            | 2              | DM-P-013824 |     |                                | 2018-08-21                                                                             | 2018-08-22        | 摩托罗拉                      |    | EMS-1111111 | 普通对讲机维修                               | 保外                     | 75                              | 已完成                              |
| 明号查询                                                                                                    |                   |            |                |             |     |                                |                                                                                        |                   |                           |    |             |                                       |                        | 201                             | 1010.00                          |
|                                                                                                    |                   |            |                |             |     |                                |                                                                                        |                   |                           |    |             |                                       |                        |                                 |                                  |
|                                                                                                    |                   |            |                |             |     |                                | en 1657 2015                                                                           | Motorela Solution | lac.                      |    |             |                                       |                        |                                 |                                  |
| 烦请您                                                                                                    | 如实写               | 下來         | f我             | 们服务         | -的1 | 评价 <b>:</b>                    | © 版积 2015                                                                              | Motorola Solution | , Inc.                    |    |             |                                       |                        |                                 |                                  |
| 烦请您                                                                                                    | 如实写               | 下太         | †我             | 们服务         | ·的ì | 评价 <b>:</b>                    | @ 版权 2015                                                                              | Motorola Solution | , inc.                    |    |             | _                                     | @97 ! Sun              | iny Dai [總武明                    | 1945) (1月14                      |
| 烦请您                                                                                                    | 如实写 <sup>。</sup>  | 下太         | J我             | 们服务         | ·的ì | 评价 <b>:</b>                    | © 版权 2015                                                                              | Motorola Solution | , inc.                    |    |             |                                       | জিউই ! Sun<br>2        | nny Dai (總武)<br>1018-08-22 1    | 新研3) ()良田<br>5:28:27 - 4         |
| 烦请您。<br>MOTOHOLA<br>MER<br>MAR<br>REMAIN-COLE<br>STATE<br>STATE<br>S | 如实写 <sup>-</sup>  | 下太         | f我             | 们服务         | -的  | 评价 <b>:</b><br><sup>2007</sup> | <ul> <li>○ 気包 2015</li> <li>※4七国南の部务志康</li> <li>※中心:</li> <li>修专业,用/&gt;対心。</li> </ul> | Motorola Solution | , Inc.                    |    |             |                                       | @997 i Sun<br>2        | ny Dai (1983)<br>1018-08-22 1   | 1949) (1888)<br>5:20:27 등        |
| <b>烦请您</b><br><b>MOTOHOLA</b><br>Milia<br>Milia                                                                                                    | 如实写 <sup>-</sup>  | 下 <i>太</i> | J我             | 们服务         | -的ì | 评价:<br><sup>2007</sup>         | ○ 旅紀 2015<br>84代環南的服務委員<br>89年6日:<br>修专业,用户放心。                                         | Motorola Solution | , Inc.                    |    |             |                                       | Øð∳i San               | nny Dai (9980)<br>1980 - 22 1   | 5:20:27 J                        |
|                                                                                                    | 如实写 <sup>-</sup>  | 下太<br>s    | <b></b>        | 们服务         | -的  | 评价:<br><sup>2007</sup>         | ○ 加税 2015<br>8 代間南的服务志服<br>助理論:<br>修存业,用户放心。                                           | Motorola Solution | , Inc.<br>★ ★ 5分          |    | _           |                                       | @ø¥ i Suri<br>Z        | nny Dai (1950)<br>1018-08-22 11 | 845) (JRH<br>5:28:27 ±           |
|                                                                                                    | 如实写 <sup>*</sup>  | 下太         | <b></b>        | 们服务         | -的ì | 评价:<br>***                     | <ul> <li>DBE 2015</li> <li>参く2回南の服务 志成<br/>期刊6:</li> </ul>                             | Motorola Solution | , Inc.<br>★ ★ 5分<br>      |    |             |                                       | @997   Surri<br>2      | ny Dai (1920<br>1019-08-22 1    | 994) (1844)<br>5:20:27 /         |
| <b>坂请您</b><br>MOTOHOLA<br>MET<br>MET<br>MET<br>MET<br>MET<br>MET<br>MET<br>MET<br>MET<br>MET                                                                                                    | 如实写<br>SOLUTION   | 下太<br>~    | <b></b> 甘我     | 们服务         | -的ì | 评价 <b>:</b><br>***             | O REC 2015<br>8 代間頃的服务志服<br>時中は:<br>様々业,用中核心。                                          | Motorola Solution | , Inc.<br>本 ★ 5分<br>      |    |             |                                       | <b>()37 1 Sun</b><br>2 | ny Dai (변전)                     | 9943) (184<br>5:20:27 1          |
| <b>坂请您</b><br>MOTOHOLA<br>1983<br>1988年<br>1988年<br>1997年<br>1988年<br>1997年<br>1987年<br>1987年<br>19<br>19<br>19<br>19<br>19<br>19<br>19<br>19<br>19<br>19<br>19<br>19<br>19<br>1                                                                                                    | 如实写 <sup>*</sup>  | 下太<br>~    | <sup>†</sup> 我 | 们服务         | •的ì | 评价 <b>:</b><br><sup>###</sup>  | ○ 旅行 2015<br>8 代間側の服めるぶ線<br>部件は:<br>修 令业,用)⇒放心。                                        | Motorola Solution | , Inc.<br>* * 5分<br>      |    |             |                                       | <b>007 1 Sun</b><br>2  | ny Dai (1982)<br>1018-08-22 11  | 1944) (184<br>5:20:27 J          |
| <b>烦请您</b><br>MOTOROLA<br>P1848<br>P1848<br>P184                                                                                                    | 如实写 <sup>*</sup>  | 下太         | <b></b>        | 们服务         | ·的ì | 评价 <b>:</b><br>***             | ○ 友校 2015<br>8 代国電的副務志康<br>国際協:<br>修 专业,用户放心,                                          | Motorola Solution | , Inc.<br>全 全 5分<br>或消 違交 |    |             |                                       | 007 I Sun<br>2         | ny Dai (8588                    | 1943) (1840)<br>5:20.27 1        |
| <b>烦请您</b><br><b>MOTOHOLA</b><br>Maleia<br>Maleia<br>Ma                                                                                                    | 如实写               | 下太         | <b></b>        | 们服务         | •的ì | 评价 <b>:</b><br>***             | C) 旅校 2015<br>86代国本的服务 志厳<br>助理61:<br>修专业,用户放心,                                        | Motorola Solution | , Inc.<br>★ ★ 59          |    |             |                                       | 097 I Sure<br>2        | nny Dal (19:80                  | 1944) (1844) (1844)<br>5-20-27 1 |

# 第七部分:查看工单数据统计

✓ 点击页面左侧主菜单"工单数据统计",可选"硬件维修工单数据统计"或"软件维修工 单数据统计",页面默认显示该用户账号下所有维修工单列表,并具备导出功能:

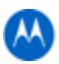

| 菜单管理                     |     | 向数据 | 統计    |      |          |                |            |    |        |                   |        |           |          |        |
|--------------------------|-----|-----|-------|------|----------|----------------|------------|----|--------|-------------------|--------|-----------|----------|--------|
| 硬件推修                     |     | -   |       |      | TV DR SA | BARAJAI V MANY | 0.01112010 |    |        | TENOSO CHUIESDIN  | UNIT 3 | 0.00      | Junny Du | 16.31  |
| 软件推缩                     | 1   | 4   | SFS   |      | 待接收      | 普通对讲机维修        |            | 1  |        |                   | 续保     |           | 4        |        |
| + 3540 Mr. + - A. / + 19 | 1   | 5   | W- :  |      | 开始维修     | 普通对讲机维修        | ÷F         | R  |        | 2 DH <sup>r</sup> | 保内     |           | 'y       | 1      |
| 查看理修中(M品思                | 1   | 6   | ₩- :  |      | 已完成      | 普通对讲机维修        |            | R  | 3      | J N'              | 保内     | i         |          |        |
| SFS卡管理                   | 1   | 7   | DM ·  | 7.   | 已完成      | 普通对讲机维修        |            | R  |        | 1                 | 保外     |           | ý        |        |
| 工单数据统计                   | 1   | 8   | w- :  | 33   | 已完成      | 普通对讲机维修        | 12 UF      | R  |        | A a               | 保内     |           | Ŷ.       |        |
| 硬件维修工单数据统计               | 1   | 9   | DM    | 313  | 已完成      | 普通对讲机维修        | , п        | R  | 2      | t 1               | 保外     | Ē         | r 3      |        |
| 软件维修工单数据统计               | □ 2 | 0   | W-    | 13   | 已完成      | 普通对讲机维修        | i 0        | R  | 3 3 3  | 3                 | 保内     | 2         |          | 4      |
| 序列号查询                    | □ 2 | 1   | W-    | 93   | 已完成      | 普通对讲机维修        | a          | 4  | 2 16 1 |                   | 保内     | 子 1 7,外壳  |          | 5 / e  |
|                          | □ 2 | 2   | w-    | Э.   | 已完成      | 普通对讲机维修        | e a        |    | > (-3  | ; ; s             | 保内     | 3         |          | 5 /    |
|                          | □ 2 | 3   | W-P   |      | 已完成      | 普通对讲机维修        | * GF       | 1  | 3 3    | z i i             | 保内     | 4         |          | 5 /    |
|                          | 2   | 4   | w-    |      | 已完成      | 普通对讲机维修        | * a        |    | 2 3    | z                 | 保内     | 6 e 8     |          | 5      |
|                          | □ 2 | 5   | w-    |      | 已完成      | 普通对讲机维修        | . iP       | 1  | 2 3    | z : :             | 保内     | 5 27 1 环。 |          |        |
|                          | 2   | 6   | w-    | 3    | 已完成      | 普通对讲机维修        | 1.1.1.1    | 1  | 2 3    | z                 | 保内     | ± 1       | , j      |        |
|                          | □ 2 | 7   | w-    | 7    | 已完成      | 普通对讲机维修        | i is - z   | 1  | 2 3    | 1 2 2             | 保内     | *         | c        | 5      |
|                          | 2   | 8   | w- )2 | 0386 | 已完成      | 普通对讲机维修        |            | Ps | λ - 3  | A                 | 保内     | 主极 ,一工成   | -y       | S case |
|                          | 本次見 | 示结  | 里井 28 | 冬数根  | 1        |                |            |    |        |                   |        |           |          | 导出     |

✓ 系统亦配备了对某个维修工单、某个时间段、某种维修状态的精确查找功能,并可导出查找出的数据:

|  | -          | 2018-08-22 1 |                |            |                                               |       |                          |                                                                                                    |          |          |            |            |                   |                |          |          | 副明三 |
|--|------------|--------------|----------------|------------|-----------------------------------------------|-------|--------------------------|----------------------------------------------------------------------------------------------------|----------|----------|------------|------------|-------------------|----------------|----------|----------|-----|
|  | 菜单管理       | ▲ ▲ 工業政務会计   |                |            |                                               |       |                          |                                                                                                    |          |          |            |            |                   |                |          |          |     |
|  | 硬件推修       | THE          |                | etter Tabl | ☆20日、900 (*********************************** |       |                          |                                                                                                    |          |          |            | <b>.</b> . | ◎ 使用/(カ//b)、 二次後期 |                |          |          |     |
|  | 软件维修       | 工単号:         | :请选择           | · 运自       | eg : 090                                      |       | n位46時: Sunn<br>1修周期: -请说 | 8.1% (2.4) 8.1% (2.4) 8.1% (2 |          | - 2      |            | 3完成时间:     |                   | 1875 AV(P3/2F) |          |          |     |
|  | 查看维修中心信息   |              |                |            |                                               |       |                          |                                                                                                    |          |          |            |            |                   |                |          |          |     |
|  | SFS卡管理     | □ 序号         | 工单号            | 工单状态       | 维修内容                                          | 产品序列号 | 所属产品类别                   | 产品型号                                                                                                    | 产品MODEL# | 保修期(内/外) | 客户送修描述故障现象 | 客户单位名称     | 最终用户所属单位名称        | 客户送修货运信息       | 客户送修运单号码 | 客户提交工单日期 | 客户送 |
|  | 工单数据统计     | ***          |                |            |                                               |       |                          |                                                                                                    |          |          | 西南         |            | 2010-00-10 2010-  |                |          |          |     |
|  | 硬件维修工单数据统计 | 40.000       | and the second |            |                                               |       |                          |                                                                                                    |          |          |            |            |                   |                |          |          | -   |
|  | 软件维修工单数据统计 |              |                |            |                                               |       |                          |                                                                                                    |          |          |            |            |                   |                |          |          |     |
|  | 座列号查询      |              |                |            |                                               |       |                          |                                                                                                    |          |          |            |            |                   |                |          |          |     |
|  |            |              |                |            |                                               |       |                          |                                                                                                    |          |          |            |            |                   |                |          |          |     |